# Stadtcald Konsistenter Bechter

Rechtsplan

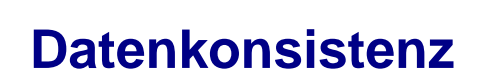

GIS

IT - Systeme

euro

Als Konsistenz bezeichnet man bei Datenbanken die Korrektheit der in der Datenbank gespeicherten Daten. Inkonsistente Datenbanken können zu schweren Fehlern führen... (Wikipedia)

StadtCAD

Die Zukunft planen

In der Geoinformation herrscht Datenkonsistenz bei topologischer und semantischer Widerspruchsfreiheit von Daten bezüglich eines definierten Datenmodells

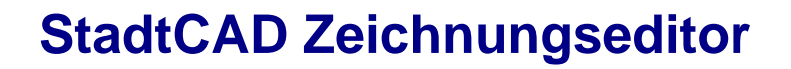

#### Multifunktionsleiste

| A    | . 🗅 🗁        |          | ∖           |              |                |                 |                |                   |          | StadtC/         | AD 17 Zeic | hnung1.dwg  |                  |           |              |             |          | •              |
|------|--------------|----------|-------------|--------------|----------------|-----------------|----------------|-------------------|----------|-----------------|------------|-------------|------------------|-----------|--------------|-------------|----------|----------------|
| ″мзр | Start        | Einfügen | Beschriften | GIS-Objektbe | arbeitung Erst | ellen Analysi   | eren Ansic     | ht Extras         | Ausgabe  | Karteneinrichtu | ung Hilfe  | A360 Plu    | igins Verfügbare | Apps Plug | jins BIM 360 | Performance | StadtCAD | Bauleitplanung |
|      |              | 0        | () 🕀        | 00           | ۵              | P               | $\odot \equiv$ | ۲                 | öΡ       | 🛝 🛄 🐹           | ۵          | ۸ 💷 🔌       | ا به الله 🔌 ě    | ۵         | D //         | ۵           |          |                |
| ۵    | @ • @<br>@ @ | 차        | 🗆           |              | = =            | 🍐 🗕 🚮           | 00             | 1                 | ۵ 🔅 🔶    | <b>I</b>        | $\odot$    | 📕 💥 📍       | 📋 🖲 👄 🚥          | Ε         | 📣 ئې 📉       | Δ           |          |                |
|      | 6.6          |          | ↔           | • •          | щГР            | <i>&gt;&gt;</i> | $\circ \circ$  | , p <sup>er</sup> | # O      | ® 💷 🛄           | €          | 📕 🗰 🕸       | 🖸 🐡 🕸            | D         | 🗆 🎝          | $\times$    |          |                |
|      | 1 Art        | 2 Maß 🔻  | 3 B.weise 🔻 | 4 Gemein 🔻   | 5 ÜÖVerkehr 🔻  | 6 Verkehr 👻     | 7 Versorg 🔻    | 8 Leitung         | 9 Grün 🔻 | 10 Wasser       | 11 Aufsch  | 12 LaWald 👻 | 13 Natur 👻       | 14 Denkm  | 15 Sonst 💌   | 16 Übern    |          |                |

#### Signothek

GIS

IT - Systeme

euro

| Planzeichen der Ebene 01000 [Art der ba       | aulichen Nutzung]      |                     |               |       | ×            |
|-----------------------------------------------|------------------------|---------------------|---------------|-------|--------------|
| Liste der verfügbaren Planzeichen             |                        | Vorschau            |               |       | - <u>(</u> ) |
| Wählen Sie ein Profil aus:                    |                        |                     |               |       |              |
| 💷 StadtCAD Bauleitplanung                     | ~                      |                     | (14)          |       |              |
| Wählen Sie eine Ebene aus dem Profil aus:     |                        | VV /                |               | WS    |              |
| 🗀 01000 - Art der baulichen Nutzung           | ✓                      |                     |               |       |              |
| Code Bezeichnung                              | Symboldatei 📥          |                     |               |       |              |
| <b>£</b>                                      |                        | (140)               |               |       |              |
| 🔄 01100 🛛 Wohnbauflächen                      |                        | ( 115)              | WR            | (WK)  |              |
| 011001 Wohnbauflächen                         | 110w                   |                     | ////          |       |              |
| 🚺 01101 🛛 Kleinsiedlungsgebiete               |                        |                     |               |       |              |
| 011011 Kleinsiedlungsgebiete                  | 111ws                  |                     |               |       |              |
| 🗾 01102 🛛 Reine Wohngebiete                   |                        | 141                 |               | 14    |              |
| 011021 Reine Wohngebiete                      | 112WB                  | (WA)                | { <b>WA</b> } | (WB)  |              |
| 01103 Allaemeine Wohnaebiete                  |                        | 111.                |               | 17/1  |              |
|                                               | >                      |                     |               |       |              |
| Zeichnen Werkzeuge Symbole Verwaltung         |                        |                     |               |       |              |
| Zuinhang Zuming de                            | 🗖                      |                     | Cableday      | 1136- |              |
| Zeichnen Zuweisen 🥳                           | i menirach             |                     | Schlieber     | Hire  |              |
| Aktuelles Profil: StadtCAD Bauleitplanung [St | adtCAD-Planzeichen für | die Bauleitplanung] |               |       |              |
|                                               |                        |                     |               |       | 11.          |

StadtCAD

Die Zukunft planen

StadtCAD Objektverwaltung Topologie, Semantik, Visualisierung

GIS

IT - Systeme

euro

ktverwaltungZwei Datenmodellierungen:ktverwaltung1. StadtCAD (proprietär)ik, Visualisierung2. XPIanGML (Standard)

StadtCAD

Die Zukunft planen

**Regaln**tik: 📩 Objektverwaltung [StadtCAD Bauleitplanung] -- -- -- X Jedes Stadit CAPre Jor deatrant Bauletplanung Schlüsselnummer 01102 Ändem. 💑 StadtCAD-Objekte Objekt: Reine Wohngebiete Øbjectire cheäle 3kp dipschen 01000 Art der baulichen Nutzur 01100 Wohnbauflächen **Enformation** ener 011001 Wohnbaufläch Topologie flächenhaft linear Symbol Schraffur/Farbverlauf Randsignaturen 01101 Kleinsiedlungsge Begleitbänder breite/schmale Darst. Randsign, mit Polvlinie Laver Legende/Bilanz XPlanung Geometrie, eindeutig definier: Sie zerlegt die euklidische Ebene in zwei 01102 Reine Wohnget XPlanung V3: ... 🗙 01103 Allgemeine Woh ReinesWohngebiet BP BaugebietsTeilFlaeche È 01104 Besondere Woh Attributname Attributbeschreibung 01200 Gemischte Baufläch Attributwert 01300 Gewerbliche Baufläc (III) besondereArtDerBaulichen. ReinesWohngebiet 1100 01400 Sonderbauflächen 1000 allgArtDerBaulNutzung WohnBauflaeche 01500 Beschränkung der 2 flaechenschluss ia Semantik 🗄 🛅 02000 Maß der baulichen Nutz zisobhetet Grobiete, deren 🗄 🛅 03000 Bauweise, Baulinien, Ba 🗄 🛅 04000 Einrichtungen und Anlag gemeinsamer Rand die 🗄 🛅 05000 Flächen für den überörtli Reines Wohngebiet XPlanung V4: BP BaugebietsTeilFlaeche ... 🗙 i 06000 Verkehrsflächen 🛅 07000 Flächen für Versorgungs Jackenkusva at 3 Add deren Attributname Attributbeschreibung Attributwer 08000 Hauptversorgungs- und rechtscharakter Festsetzung 1000 Vereisigung mit der rechtsstand Geplant 1000 besondereArtDerBaulNutz... **ReinesWohngebiet** 1100 Jordańkurve die ganze Vorschau bearbeiten allgArtDerBaulNutzung WohnBauflaeche 1000 2 Schlüsselnummer flaechenschluss ia true 4 🕨 WR z.B. "01102" XPlanung Duplizieren.. Kopieren Einfügen. Neu.. Löschen Zeichnen Übernehmen Beenden

GIS IT - Systeme

euro

**Datenstruktur** (Topologie, Semantik, Visualisierung)

StadtCAD-Datenstruktur: 3 Datentypen

1. Flächenhafte Festsetzung oder Darstellung: Repräsentiert durch ein geschlossenes Polygon (AutoCAD-Polylinie) "geschlossene Jordankurve" Beispiele: Wohngebiete, Gewerbegebiete, etc.

 Lineare Festsetzung oder Darstellung: Repräsentiert durch ein offenes Polygon (AutoCAD-Polylinie) "offene Jordankurve"
 Beispiele: Baulinien, Baugrenzen, Abgrenzung unterschiedlicher Nutzung etc.

 Punktförmige Festsetzung oder Darstellung: Repräsentiert durch einen AutoCAD-Block
 Beispiele: Bäume oder Hecken zu pflanzen, Symbole WA, GE etc.

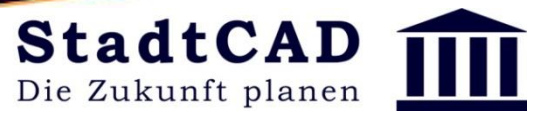

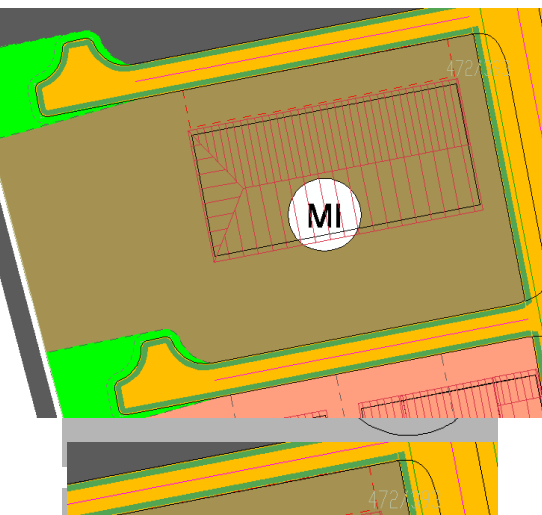

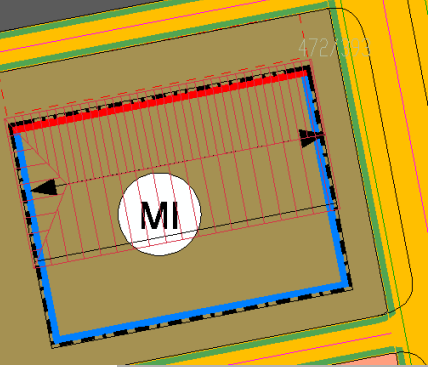

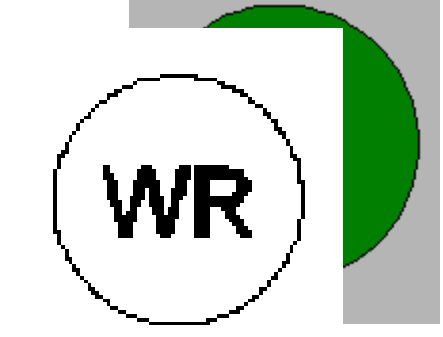

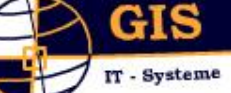

euro

# Datenstruktur (Topologie, Semantik, Visualisierung)

StadtCAD-Datenstruktur: Geometrie

#### Flächenhafte und lineare Festsetzung oder Darstellung:

Repräsentiert durch ein geschlossenes Polygon (AutoCAD-Polylinie vom Typ LWPOLYLINE) Beispiele: Wohngebiete, Gewerbegebiete, etc.

Räumliche Lage und Größe des Objektes wird durch **Stützpunkte der Polylinie** definiert

Das Polygon kann darüber hinaus **Kreisbögen** enthalten, deren Radien sich exakt bestimmen lassen

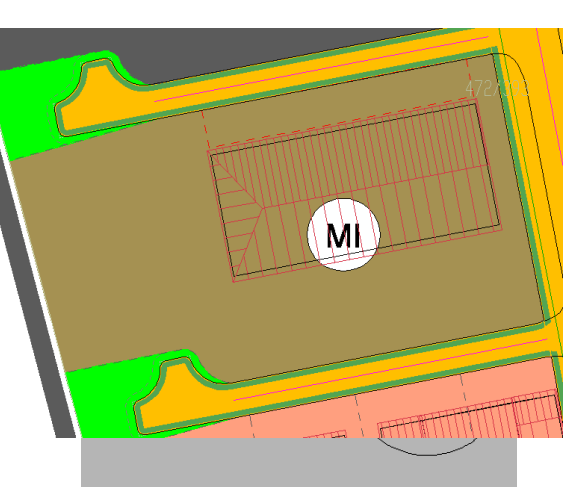

StadtCAD

Die Zukunft planen

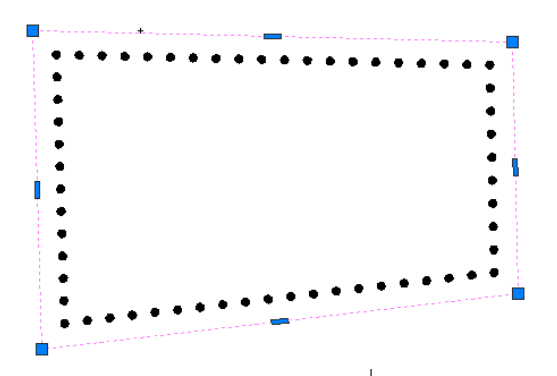

| Radius mit Winkel o                             | der Bogenlänge                    | × |                                        |
|-------------------------------------------------|-----------------------------------|---|----------------------------------------|
| Radius<br>Gewählter Radius:                     | 20.00 m                           |   |                                        |
| Winkel oder Bogenlänge<br>Aktuelle Bogenlänge   | 26.99 m                           |   |                                        |
| Aktueller Winkel<br>Ende des Bogens parallel zu | 77.32 °<br>einer Kante ausrichten |   | ************************************** |
| Bogenverlauf in Zeichenrichtung                 |                                   |   |                                        |
| nach links                                      | ) nach rechts                     |   |                                        |
| OK Abbrech                                      | hen Hilfe                         |   |                                        |

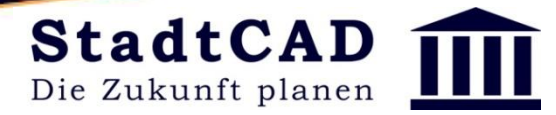

GIS

IT - Systeme

euro

StadtCAD-Datenstruktur: 3 Datentypen

1. Flächenhafte Festsetzung oder Darstellung: Flächenobjekte müssen folgende Voraussetzungen nicht erfüllen:

Flächenobjekte müssen nicht in einem bestimmten Drehsinn definiert werden

StadtCAD kann für die Darstellung von Randsignaturen die Innen- und Außenseite eines Polygons zuverlässig erkennen

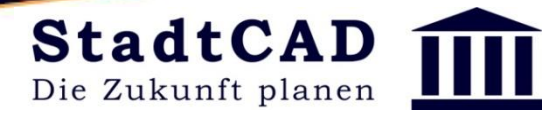

#### StadtCAD-Datenstruktur:

GIS

IT - Systeme

euro

#### Intelligente Umgrenzung

Informationen über die Bedeutung des Objektes sowie über die räumliche Lage stehen immer am Führungspolygon

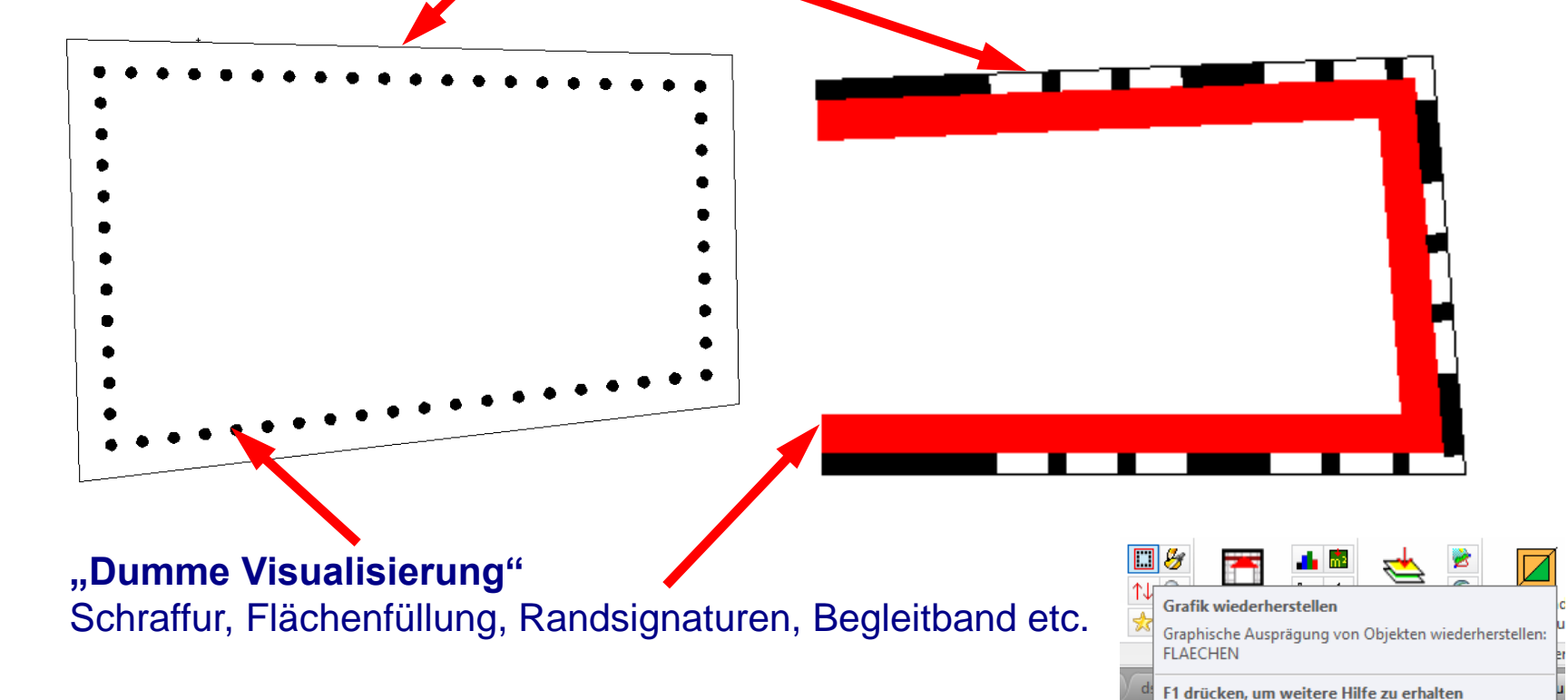

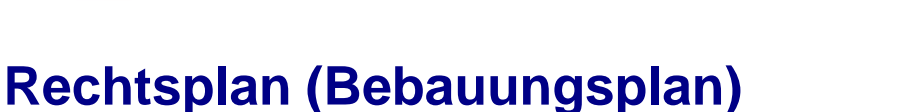

#### StadtCAD-Datenstruktur: Jedes Geoobjekt besteht aus 3 Komponenten, die voneinander getrennt sind

- 1. Geometrie (geometrische Lage, Größe)
- 2. Semantik (Bedeutung des Geoobjekts)
- 3. Visualisierung (Schraffur, Farbe, Linientyp, Signatur)

#### Semantik (gr)

GIS

IT - Systeme

euro

Lehre von der Bedeutung der Zeichen

#### Visualisierung

Darstellung des Planzeichens gemäß Darstellungsvorschriften (zumeist PlanzV

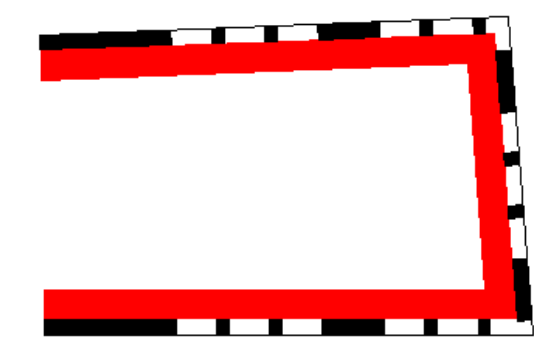

| ŵ | StadtCAD-Objektdaten von Flächen und Linien                                                                                                    | x      |
|---|----------------------------------------------------------------------------------------------------|--------|
|   | Profilname: StadtCAD Bauleitplanung.         Schlüsselnummer: 01301         Objektbeschreibung: "Gewerbegebiete"         Eingeschlossene Fläche: 2296.39 m2         Das entspricht 0.23 ha]         Länge der Flächenbegrenzung: 231.51 m         Das entspricht 0.23 km         Layer         Textstil         bv-beschriftung | ▲<br>▼ |
|   | Beschriftung einfügen                                                                                                    |        |
|   | ОК                                                                                                    |        |

**StadtCAD** 

Die Zukunft planen

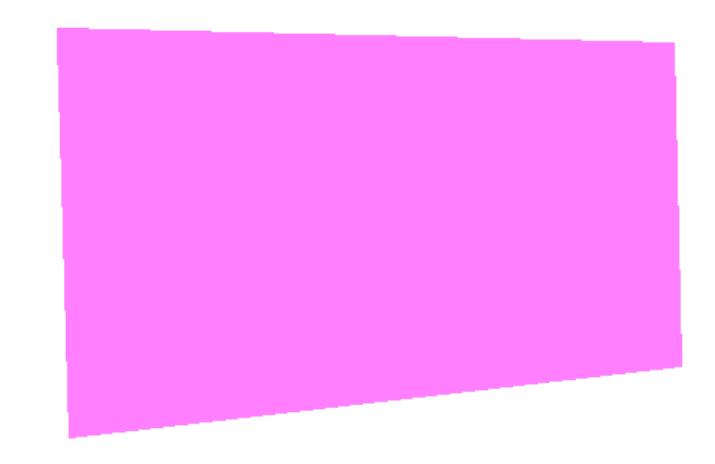

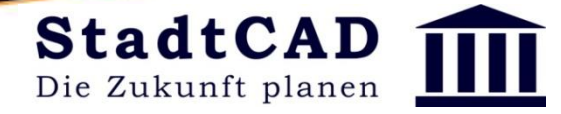

GIS

IT - Systeme

euro

StadtCAD-Datenstruktur: 3 Datentypen

#### Lineare Festsetzung oder Darstellung: Repräsentiert durch ein offenes Polygon (AutoCAD-Polylinie vom Typ LWPOLYLINE) Beispiele: Routen des Straßen- und des Bahnverkehrs und der Versorgungsleitungen. Zu den Linienobjekten zählen des weiteren Firstlinien, Baulinien und Baugrenzen, sowie Abgrenzungen unterschiedlicher Nutzung. etc.

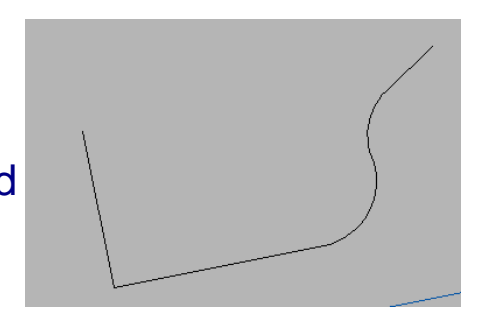

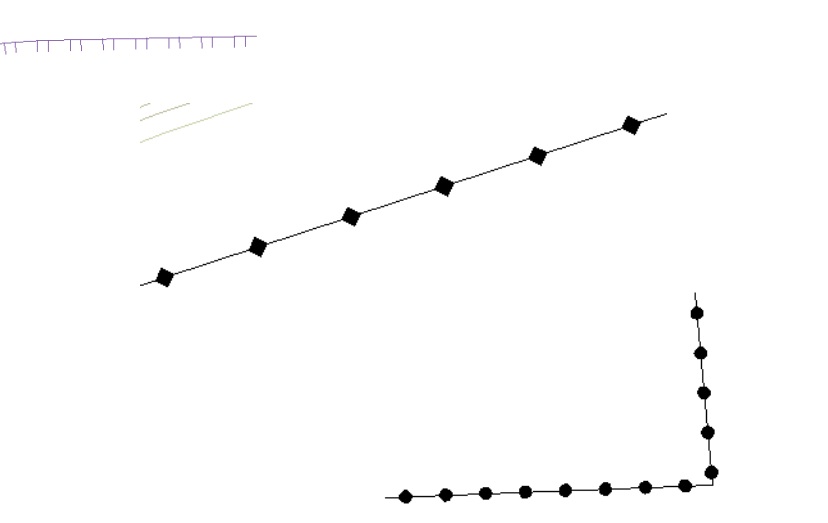

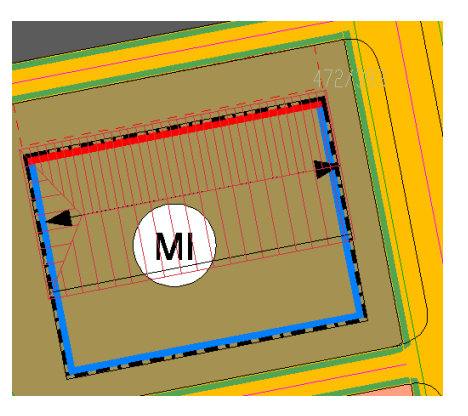

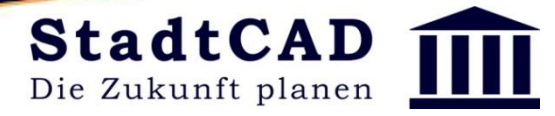

GIS

IT - Systeme

euro

StadtCAD-Datenstruktur: 3 Datentypen

 Punktförmige Festsetzung oder Darstellung: Repräsentiert durch einen AutoCAD-Block
 Beispiele: Bäume oder Hecken zu pflanzen, Symbole WA, GE etc. zu finden in der Signothek

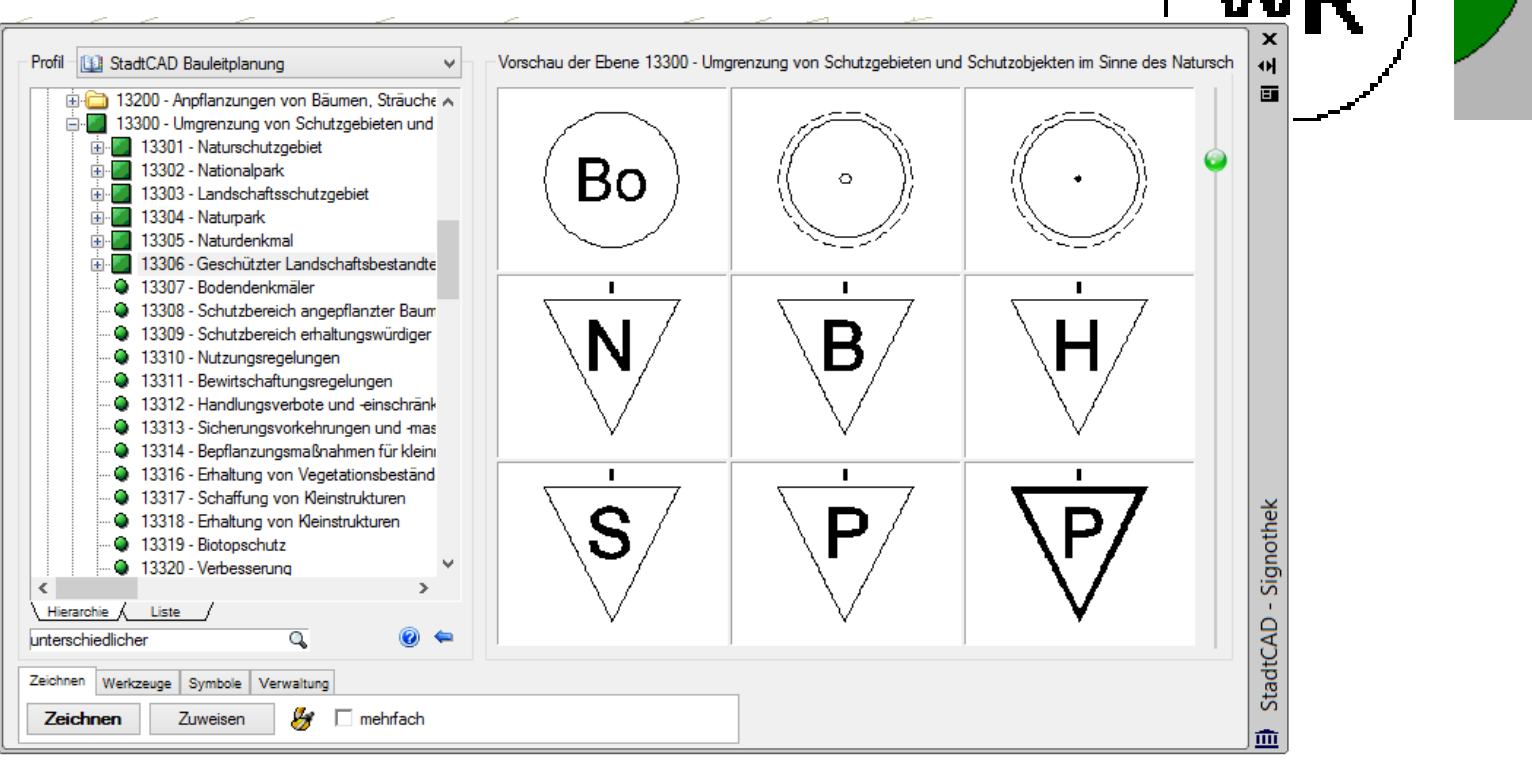

IT - Systeme

GIS

euro

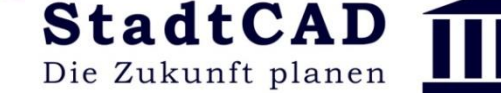

## Datenstruktur (Topologie, Semantik, Visualisierung)

#### Workshop: Insel-Überlagerung

1. Wählen Sie in den Globalen Einstellungen die Freistellung "Polygone". Zeichnen Sie anschließend um eine Gemeinbedarfsfläche ein Reines Wohngebiet.

2. Rufen Sie die StadtCAD-Objektdaten auf und klicken Sie die umgebende Fläche.

| Arbeitsweise  | Ohalbaut | omatisch | ⊖manuell |
|---------------|----------|----------|----------|
| Schwarz/weiss |          | Farbe    |          |
| Symbole       | Texte    | Symbole  | Texte    |
| Bauräume      | Bemaßung | Bauräume | Bemaßung |
| Polygone      | No G     | Polygone | No Co    |

3. Rufen Sie die StadtCAD-Bilanz auf und bilanzieren Sie die Flächen. Korreliert die graphische Freistellung des Polygons mit der Bilanzierung der Objekte?

#### 4. Topologische Insel versus graphische Freistellung

Deaktivieren Sie in der Freistellung alle Parameter und zeichnen Sie abermals eine Gemeinbedarfsfläche, die von einem Wohngebiet umschlossen wird

5. Rufen Sie die StadtCAD-Objektdaten auf und klicken Sie die umgebende Fläche.

6. Rufen Sie die StadtCAD-Bilanz auf und bilanzieren Sie Flächen. Korreliert die graphische Freistellung des Polygons mit der Bilanzierung der Objekte? IT - Systeme

GIS

euro

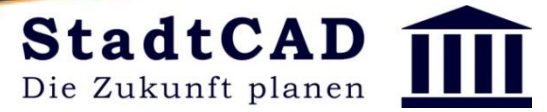

#### Datenstruktur (Topologie, Semantik, Visualisierung)

#### Workshop: Insel-Überlagerung (StadtCAD 18)

1. Wählen Sie in den Globalen Einstellungen die Freistellung "Topologische Insel"

 Zeichnen Sie nebeneinander ein Schutzgebiet und ein Wohngebiet.
 Umschließen Sie beide Gebiete mit einer Wiesen- und Weidefläche.

3. Rufen Sie die StadtCAD-Objektdaten auf und klicken Sie auf die Wiesen- und Weidefläche. Welche innenliegende Fläche wird davon subtrahiert, welche nicht?

4. Rufen Sie die StadtCAD-Bilanz auf und bilanzieren Sie die Flächen.
Korreliert die graphische Freistellung der innenliegenden Flächen mit der Bilanzierung der Objekte?

| Freistellung<br>Arbeitsweise<br>autofilter | ) halbau       | tomatisch | Omanuell       |
|--------------------------------------------|----------------|-----------|----------------|
| Schwarz/weiss                              |                | Farbe     |                |
| Symbole                                    | Texte+Maße     | Symbole   | Texte+Maße     |
| Bauräume                                   | 🗹 Topo. Inseln | Bauräume  | 🗹 Topo. Inseln |
| Polygone                                   | Ma G           | Polygone  | No Co          |

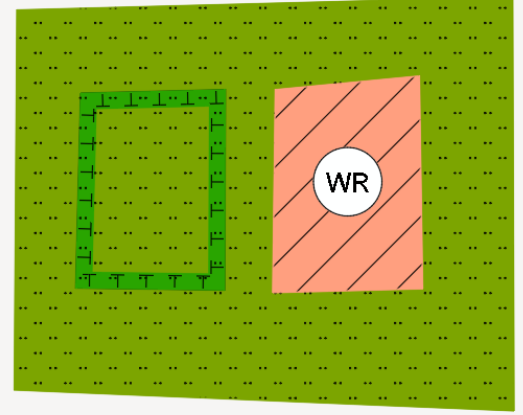

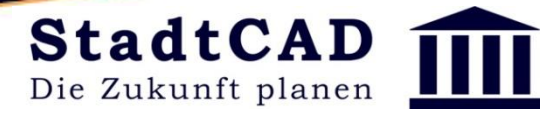

# Datenstruktur (Topologie, Semantik, Visualisierung) Workshop: Allgemeine Ausschlussfläche

1. Zeichnen Sie um das Wohngebiet einen Geltungsbereich

GIS

IT - Systeme

euro

- 2. Zeichnen Sie innenliegend in die Gemeinbedarfsfläche als Teilfläche einen Geltungsbereich
- 3. Rufen Sie "Insel und Überlagerung" auf und weisen Sie dem Innenliegenden Geltungsbereich die Kennungen "**Inselfläche**" und

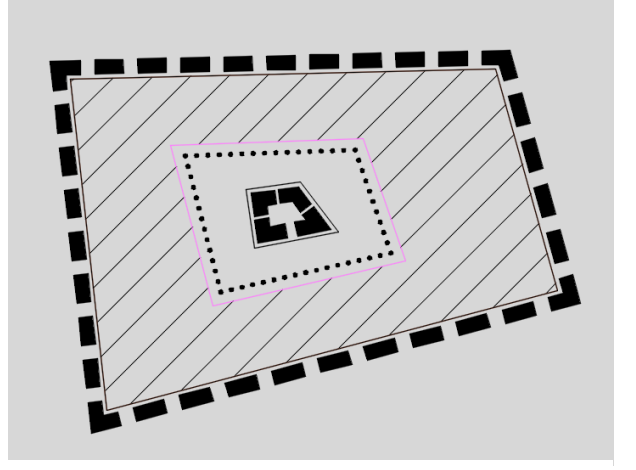

Eine Allgemeine Ausschlussfläche ist gegenüber allen umgebenden Flächen wirksam. In diesem Beispiel verkleinert sie

- die Gemeinbedarfsfläche
- das Wohngebiet
- den Geltungsbereich
  - ungsbereich

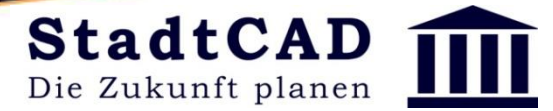

# Datenstruktur (Topologie, Semantik, Visualisierung)

Workshop: Identsemantische Ausschlussfläche

1. Zeichnen Sie ein zwei konzentrische Schutzgebiete

GIS

IT - Systeme

euro

- 2. Zeichnen Sie eine Wiesenfläche derart, dass beide Schutzgebiete innenliegen
- 3. Rufen Sie "Insel und Überlagerung" auf und weisen Sie dem Innenliegenden Schutzgebiet die Kennung "**Inselfläche**" und "**Ausschlussfläche"** zu.

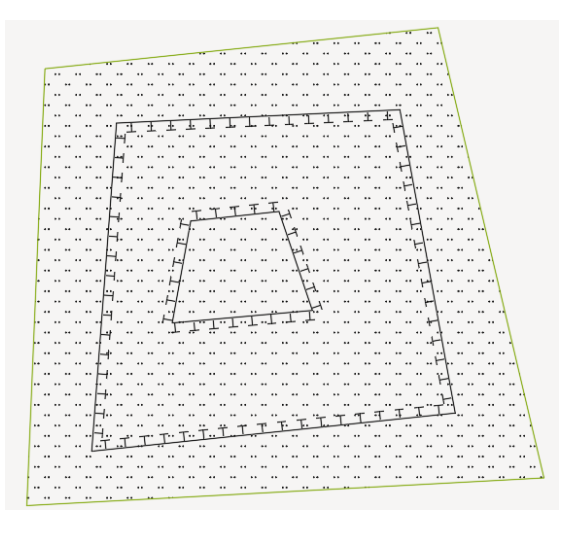

Eine Identsemantische Ausschlussfläche ist ausschließlich gegenüber Flächen identischer Semantik wirksam.

In diesem Beispiel verkleinert sie ausschließlich das

- Schutzgebiet

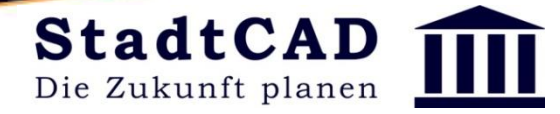

# Datenstruktur (Topologie, Semantik, Visualisierung)

StadtCAD-Datenstruktur: 3 Datentypen

GIS

IT - Systeme

euro

1. Flächenhafte Festsetzung oder Darstellung: Flächenobjekte müssen folgende Voraussetzungen erfüllen:

#### Sie müssen aus geschlossenen Polylinien bestehen.

Die StadtCAD-Flächenbefehle sind daher so konzipiert, dass ausschließlich geschlossene Polylinien entstehen. Werden flächenhafte Objekte stattdessen mit dem AutoCAD-Befehl POLYLINIE vordefiniert, so muss der AutoCAD-Befehl mit der AutoCAD-Option **Schließen** abgeschlossen werden. **Eine AutoCAD-Polylinie, deren letzter Stützpunkt auf den ersten Stützpunkt** 

trifft, die aber nicht mit der AutoCAD-Option "Schließen" abgeschlossen wurde, besitzt einen doppelten Stützpunkt und ist ein offenes Polygon!

Von nicht geschlossenen Polygonen wird kein Flächeninhalt ermittelt

In nicht geschlossenen Polygonen wird nicht nach innenliegenden Inseln gesucht

Nicht geschlossene Polygone werden nicht als Inseln erkannt

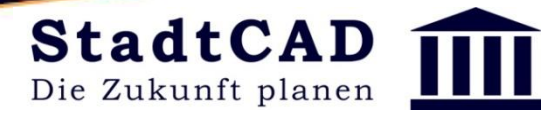

# Datenstruktur (Topologie, Semantik, Visualisierung)

GIS

IT - Systeme

euro

#### Workshop: StadtCAD-Objekte aus vorgegebenen Polylinien

1. Zeichnen Sie eine **offene** AutoCAD-Polylinie, derart, dass der erste Stützpunkt und der letzte Stützpunkt **nicht** deckungsgleich sind. Wählen Sie aus der MFL oder Signothek "Gewerbegebiet". Wählen Sie aus der Toolbar "Objektwahl" und picken Sie die offene Polylinie. Was passiert?

2. Zeichnen Sie eine offene AutoCAD-Polylinie, derart, dass der erste Stützpunkt und der letzte Stützpunkt deckungsgleich sind. Wählen Sie aus der MFL oder Signothek "Gewerbegebiet". Wählen Sie aus der Toolbar "Objektwahl" und picken Sie die offene Polylinie. Was passiert? Überprüfen Sie das Objekt mit den AutoCAD-Eigenschaften.

5. Rufen Sie die StadtCAD-Objektdaten auf und klicken Sie die Fläche und anschließend die Linie an

6. Rufen Sie die StadtCAD-Bilanz auf und bilanzieren Sie Fläche, Linie und Punkt

7. Brechen Sie die geschlossene Polylinie der Gemeinbedarfsfläche auf und rufen Sie die StadtCAD-Objektdaten auf und klicken Sie die Fläche an

GIS IT - Systeme

euro

# Eigene StadtCAD-Objekte korrekt definieren

# Workshop – Flächen als nachrichtliche Übernahmen aus anderen Planwerken

Sollen Objekte erzeugt werden, die Flächen aus anderen Planwerken darstellen, die nur teilweise im Plangebiet liegen, so können sie als lineare Objekte definiert werden, wenn sie semantisch und topologisch eindeutig sind. d.h. wenn sie ausschließlich für diesen Zweck verwendet werden und immer dieselbe Topologie aufweiser

 Erzeugen Sie einen Geltungsbereich des Bebauungsplanes und zeichnen Sie ein Schutzgebiet, das aus einem anderen Planwerk stammt, derart, dass es nur teilweise im Geltungsbereich liegt.

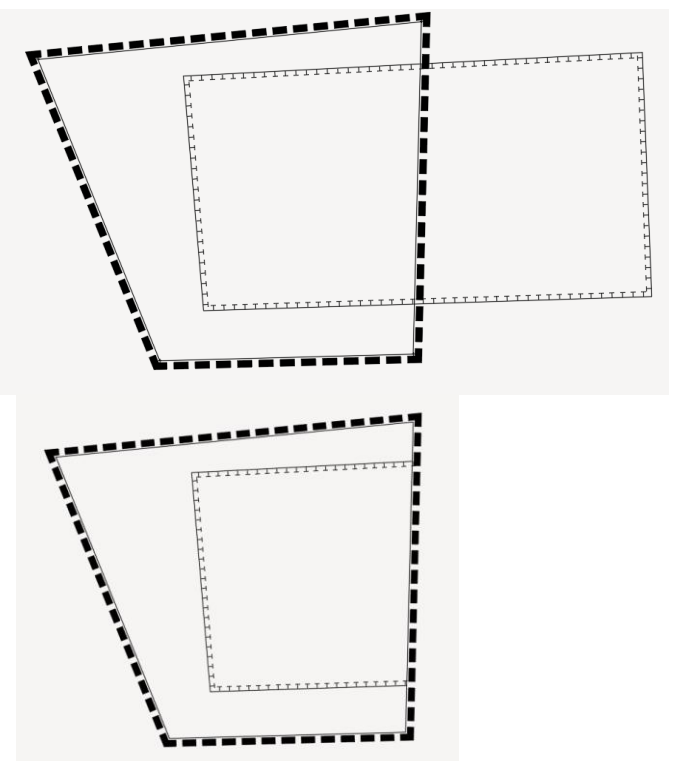

StadtCAD

Die Zukunft planen

2. Brechen Sie das Schutzgebiet an den Schnittpunkten zum Geltungsbereich auf, sodass nur derjenige Teil dargestellt wird, der innerhalb des Geltungsbereichs liegt.

IT - Systeme

GIS

euro

# Eigene StadtCAD-Objekte korrekt definieren

## Workshop – Flächen als nachrichtliche Übernahmen aus anderen Planwerken

1. Bilanzieren Sie Flächen und Linien dieser Planzeichnung

2. Ist die Bilanz korrekt?Wie wird das Schutzgebiet bilanziert?

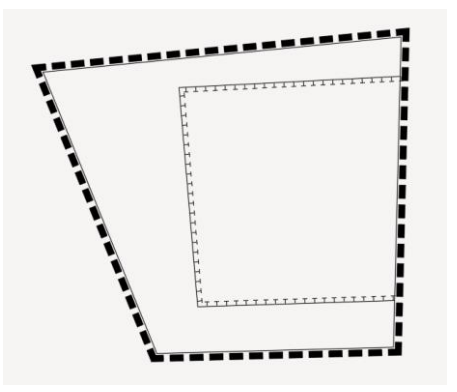

**StadtCAD** 

Die Zukunft planen

GIS IT - Systeme

euro

# Eigene StadtCAD-Objekte korrekt definieren

#### Workshop – Flächen als nachrichtliche Übernahmen aus anderen Planwerken

Sollen Objekte erzeugt werden, die Flächen aus anderen Planwerken darstellen, die nur teilweise im Plangebiet liegen, so können sie als lineare Objekte definiert werden, wenn sie semantisch und topologisch eindeutig sind. d.h. wenn sie ausschließlich für diesen Zweck verwendet werden und immer dieselbe Topologie aufweisen

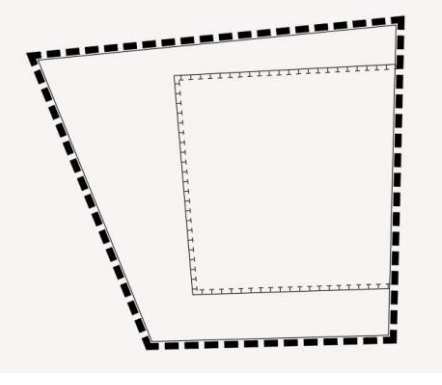

StadtCAD

Die Zukunft planen

1. Erzeugen Sie einen Geltungsbereich des Bebauungsplanes und zeichnen Sie aus der Ebene 16 der Signothek das lineare Planzeichen 16202 als ein Schutzgebiet, das aus einem anderen Planwerk stammt, derart, dass es nur teilweise im Geltungsbereich liegt.

- 2. Bilanzieren Sie Flächen und Linien dieser Planzeichnung
- 3. Ist die Bilanz korrekt?

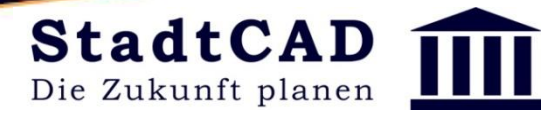

GIS

IT - Systeme

euro

StadtCAD-Datenstruktur: Geometrische Voraussetzungen

1. **Flächenhafte Festsetzung oder Darstellung**: Flächenobjekte müssen folgende Voraussetzungen erfüllen:

Eine Flächenbegrenzung darf sich nicht mit sich selbst schneiden - durch handwerklich unpräzises Arbeiten können Polygone entstehen, die sich mit sich selbst schneiden. -> häufig bei Übernahme aus Fremdzeichnungen

#### Es dürfen keine doppelten Punkte vorhanden sein

 hat der Zeichner beim Digitalisieren an derselben Stelle mehrfach geklickt, so entstehen an derselben Position mehrere Stützpunkte -> häufig bei Übernahme aus Fremdzeichnungen

#### Es dürfen keine doppelten Segmente vorhanden sein

- identische Segmente kennzeichnen sich dadurch, dass die Endpunkte der Segmente aufeinanderliegen oder eine identische Bogenausprägung besitzen.

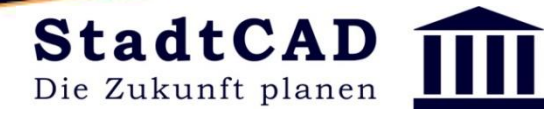

StadtCAD-Datenstruktur:

GIS

IT - Systeme

euro

Konstruktionsfehler in flächenhaften und linearen Strukturen vermeiden

#### **Globale Einstellungen - Entwurf**

Automatische Bereinigung

 Flächengrenzen und lineare Strukturen bereinigen
 Bereinigungsparameter ...

doppelte Punkte: Haben Sie auf ein und der selben Stellen mehrfach geklickt, werden die überflüssigen Stützpunkte entfernt

doppelte Segmente: Identische Segmente werden aufgelöst

| Globale Einstellungen StadtCAD                                                                                                    |         |  |  |  |  |  |  |
|----------------------------------------------------------------------------------------------------|---------|--|--|--|--|--|--|
| Projekt:         Eike_Mailuefterl_Ackermannstrasse         Maßstab           Zeichnung:         Eike_Mailuefterl_Bebauungsplan_Ackermannstrasse_Rech         Bauordn |         |  |  |  |  |  |  |
| ♀     Anzeige     ✓     Erzeugen     ●     Gebäude     will Größen       ■     ■     ●     ●     Bauordnung     ▲     Entwurf     ■     Sachdaten                    |         |  |  |  |  |  |  |
| Fangradius bei Objektwahl                                                                                                    |         |  |  |  |  |  |  |
| Ostatisch 1 / 10.00 der Höhe des Ansichtsfens                                                                                                    | sters 🛵 |  |  |  |  |  |  |
| dynamisch bis 1 / 10.00 der Höhe des Ansichtsfens                                                                                                    | sters 🛵 |  |  |  |  |  |  |
| Standa                                                                                                    | ard     |  |  |  |  |  |  |
| Kontextmenüs beim Rechtsklick<br>AutoCAD-Vorgabe  Automatische Bereinigung  Rächengrenzen und lineare Strukturen bereinigen                                          |         |  |  |  |  |  |  |
| Bereinigungsparameter                                                                                                    |         |  |  |  |  |  |  |
| Hilfe anzeigen                                                                                                    |         |  |  |  |  |  |  |
| Hilfetexte bei Objektwahl anzeigen                                                                                                    |         |  |  |  |  |  |  |
|                                                                                                    |         |  |  |  |  |  |  |
|                                                                                                    |         |  |  |  |  |  |  |
|                                                                                                    |         |  |  |  |  |  |  |

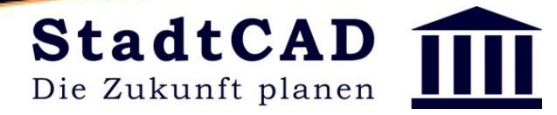

StadtCAD-Datenstruktur: 3 Datentypen

Konstruktionsfehler in flächenhaften und linearen Strukturen vermeiden

Kreuzungen mit dem nächsten Segment: Die Kreuzung wird aufgebrochen und bis zum nächsten Schnittpunkt gestutzt

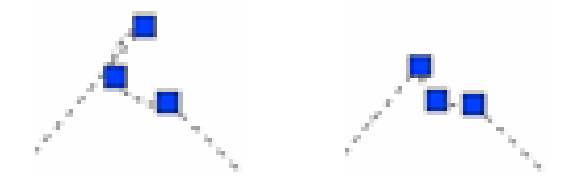

GIS

IT - Systeme

euro

Zwei aufeinanderfolgende Segmente kreuzen sich

Kreuzungen mit dem übernächsten Segment: Die Kreuzung wird aufgebrochen und bis zum nächsten Schnittpunkt gestutzt

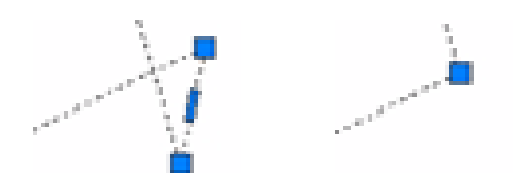

Zwei Segmente kreuzen sich

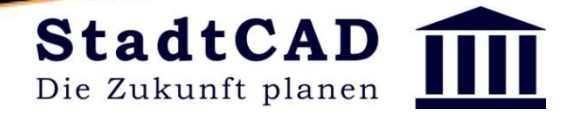

GIS

IT - Systeme

euro

StadtCAD-Datenstruktur: 3 Datentypen

Konstruktionsfehler in flächenhaften und linearen Strukturen bereinigen

**Globale Einstellungen - Entwurf** 

**Pieks:** Liegt ein Segment vollständig auf einem benachbarten Segment, wird es bereinigt

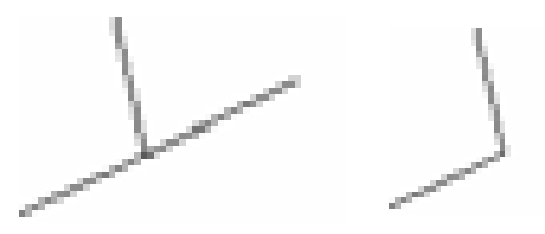

| <u>m</u> | Bereinigungsparameter für Polylinien                                                                                       | ×    |  |  |  |  |
|----------|----------------------------------------------------------------------------------------------------|------|--|--|--|--|
| Bereinig | gungsoptionen                                                                                                    |      |  |  |  |  |
| Toleran  | z für Unterlängen und doppelte Segmente:                                                                                   | 0.10 |  |  |  |  |
| Toleran  | ız für gleiche Richtungen:                                                                                                 | 0.00 |  |  |  |  |
| Verhältr | nis Sehne-Splineabstand:                                                                                                   | 0.01 |  |  |  |  |
| Winkel   | für neue Punkte bei Bogenauflösung:                                                                                        | 5.00 |  |  |  |  |
| Dop Neu  | <ul> <li>Doppelte Segmente bereinigen</li> <li>Neue Objekte erzeugen</li> <li>Ergebnis der Bereinigung anzeigen</li> </ul> |      |  |  |  |  |
| ✓ Vorg   | jang der Bereinigung protokollieren                                                                                        |      |  |  |  |  |
| Stan     | idard OK Abbrechen Hi                                                                                                    | fe   |  |  |  |  |
|          |                                                                                                    |      |  |  |  |  |
|          |                                                                                                    |      |  |  |  |  |

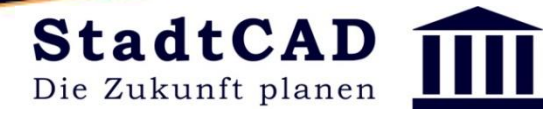

StadtCAD-Datenstruktur:

GIS

IT - Systeme

euro

Konstruktionsfehler in flächenhaften und linearen Strukturen vermeiden

#### 血 Globale Einstellungen StadtCAD **Globale Einstellungen - Entwurf** Projekt: Eike\_Mailuefterl\_Ackermannstrasse Maßstab Zeichnung: Eike\_Mailuefterl\_Bebauungsplan\_Ackermannstrasse\_Rech Bauordn Anzeige 🧷 Erzeugen Gebäude ill Größen Automatische Bereinigung § Bauordnung 6 Entwurf Maßstab Sachdaten ✓ Flächengrenzen und lineare Strukturen bereinigen Fangradius bei Objektwahl 1 / 10.00 der Höhe des Ansichtsfensters 🎊 🔘 statisch Bereinigungsparameter ... bis 1 / 10.00 der Höhe des Ansichtsfensters ødynamisch Standard Kontextmenüs beim Rechtsklick AutoCAD-Vorgabe StadtCAD-Vorgabe Automatische Bereinigung ✓ Flächengrenzen und lineare Strukturen bereinigen Bereinigungsparameter. Hilfe anzeigen Hilfetexte bei Objektwahl anzeigen Bereinigungsparameter ...

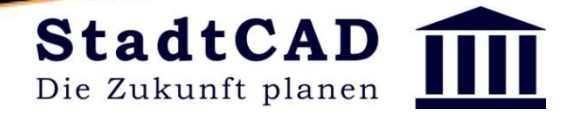

GIS

IT - Systeme

euro

StadtCAD-Datenstruktur: 3 Datentypen

#### Konstruktionsfehler in flächenhaften und linearen Strukturen vermeiden

#### **Globale Einstellungen - Entwurf**

**Unterlängen:** Jede Segmentlänge wird gemessen. Ist das Segment kürzer, als die eingegebene Toleranz, wird das Segment entfernt

**Gleiche Richtungen:** Überflüssige Stützpunkte in derselben Richtung werden entfernt

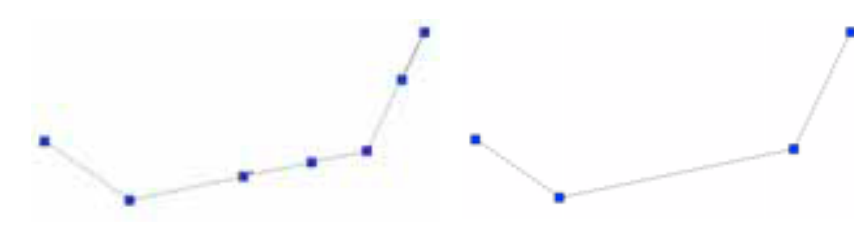

Beim Zusammenfassen gleicher Richtungen werden Stützpunkte auf einer Strecke gelöscht

| 🏛 Bereinigungsparameter für Polylinien 🛛 🗙 🗙                                                                                                    |      |  |  |  |
|----------------------------------------------------------------------------------------------------|------|--|--|--|
| Bereinigungsoptionen                                                                                                    |      |  |  |  |
| Toleranz für Unterlängen und doppelte Segmente:                                                                                                    | 0.01 |  |  |  |
| Toleranz für gleiche Richtungen:                                                                                                    | 0.10 |  |  |  |
| Verhältnis Sehne-Splineabstand:                                                                                                    | 0.01 |  |  |  |
| Winkel für neue Punkte bei Bogenauflösung:                                                                                                    | 5.00 |  |  |  |
| <ul> <li>Doppelte Segmente bereinigen</li> <li>Neue Objekte erzeugen</li> <li>Ergebnis der Bereinigung anzeigen</li> <li>Vorgang der Bereinigung protokollieren</li> </ul> |      |  |  |  |
| Standard OK Abbrechen Hilfe                                                                                                    |      |  |  |  |
| X       X         1       2         3       Ohne den Punkt zu bereinigen. Stellen Sie diesen Wert auf 0, wenn diese Methode nicht angewandt werden soll.                   |      |  |  |  |

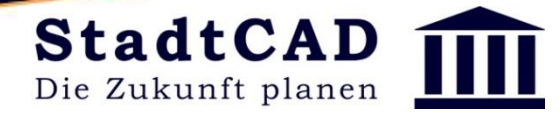

StadtCAD-Datenstruktur: 3 Datentypen

Konstruktionsfehler in flächenhaften und linearen Strukturen vermeiden

**Globale Einstellungen - Entwurf** 

Verhältnis Sehne-Splineabstand: Überflüssige Bogensegmente werden entfernt.

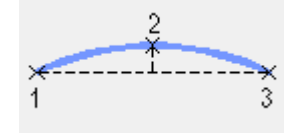

GIS

IT - Systeme

euro

| 🏛 Bereinigungsparameter für Polylinien 🛛 🕹 🗙                                                                                                    |      |  |  |  |
|----------------------------------------------------------------------------------------------------|------|--|--|--|
| Bereinigungsoptionen                                                                                                    |      |  |  |  |
| Toleranz für Unterlängen und doppelte Segmente:                                                                                                    | 0.01 |  |  |  |
| Toleranz für gleiche Richtungen:                                                                                                    | 0.10 |  |  |  |
| Verhältnis Sehne-Splineabstand:                                                                                                    | 0.01 |  |  |  |
| Winkel für neue Punkte bei Bogenauflösung:                                                                                                    | 5.00 |  |  |  |
| <ul> <li>Doppelte Segmente bereinigen</li> <li>Neue Objekte erzeugen</li> <li>Ergebnis der Bereinigung anzeigen</li> <li>Vorgang der Bereinigung protokollieren</li> </ul>                                                                                             |      |  |  |  |
| Standard OK Abbrechen Hilfe                                                                                                    |      |  |  |  |
| X2Dieser Wert definiert den minimal zulässigen<br>Abstand eines Punktes von einer Geraden, die<br>durch die beiden benachbarten Punkte verläuft,<br>ohne den Punkt zu bereinigen. Stellen Sie diesen<br>Wert auf 0, wenn diese Methode nicht<br>angewandt werden soll. |      |  |  |  |

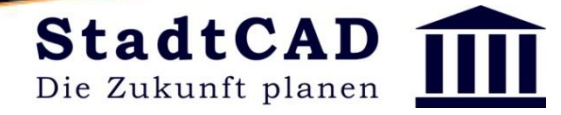

GIS

IT - Systeme

euro

StadtCAD-Datenstruktur: 3 Datentypen

Konstruktionsfehler in flächenhaften und linearen Strukturen bereinigen

**Globale Einstellungen - Entwurf** 

Neue Objekte erzeugen: Nur dann sinnvoll, wenn die Polygone von einem Fremdsystem stammen. Die Fremdpolygone werden gelöscht und die Geometrien in StadtCAD neu erzeugt.

| <u>ش</u>                     | Bereinigungsparameter für Polylinie                                                                                                    | en ×  |  |  |  |  |
|------------------------------|----------------------------------------------------------------------------------------------------|-------|--|--|--|--|
| Bereini                      | gungsoptionen                                                                                                    |       |  |  |  |  |
| Tolerar                      | nz für Unterlängen und doppelte Segmente:                                                                                                    | 0.10  |  |  |  |  |
| Tolerar                      | nz für gleiche Richtungen:                                                                                                    | 0.00  |  |  |  |  |
| Verhält                      | nis Sehne-Splineabstand:                                                                                                    | 0.01  |  |  |  |  |
| Winkel                       | für neue Punkte bei Bogenauflösung:                                                                                                    | 5.00  |  |  |  |  |
| Dop     Neu     Frgu     Von | <ul> <li>Doppelte Segmente bereinigen</li> <li>Neue Objekte erzeugen</li> <li>Ergebnis der Bereinigung anzeigen</li> <li>Vorgang der Bereinigung protokollieren</li> </ul> |       |  |  |  |  |
| Star                         | ndard OK Abbrechen                                                                                                    | Hilfe |  |  |  |  |
|                              |                                                                                                    |       |  |  |  |  |

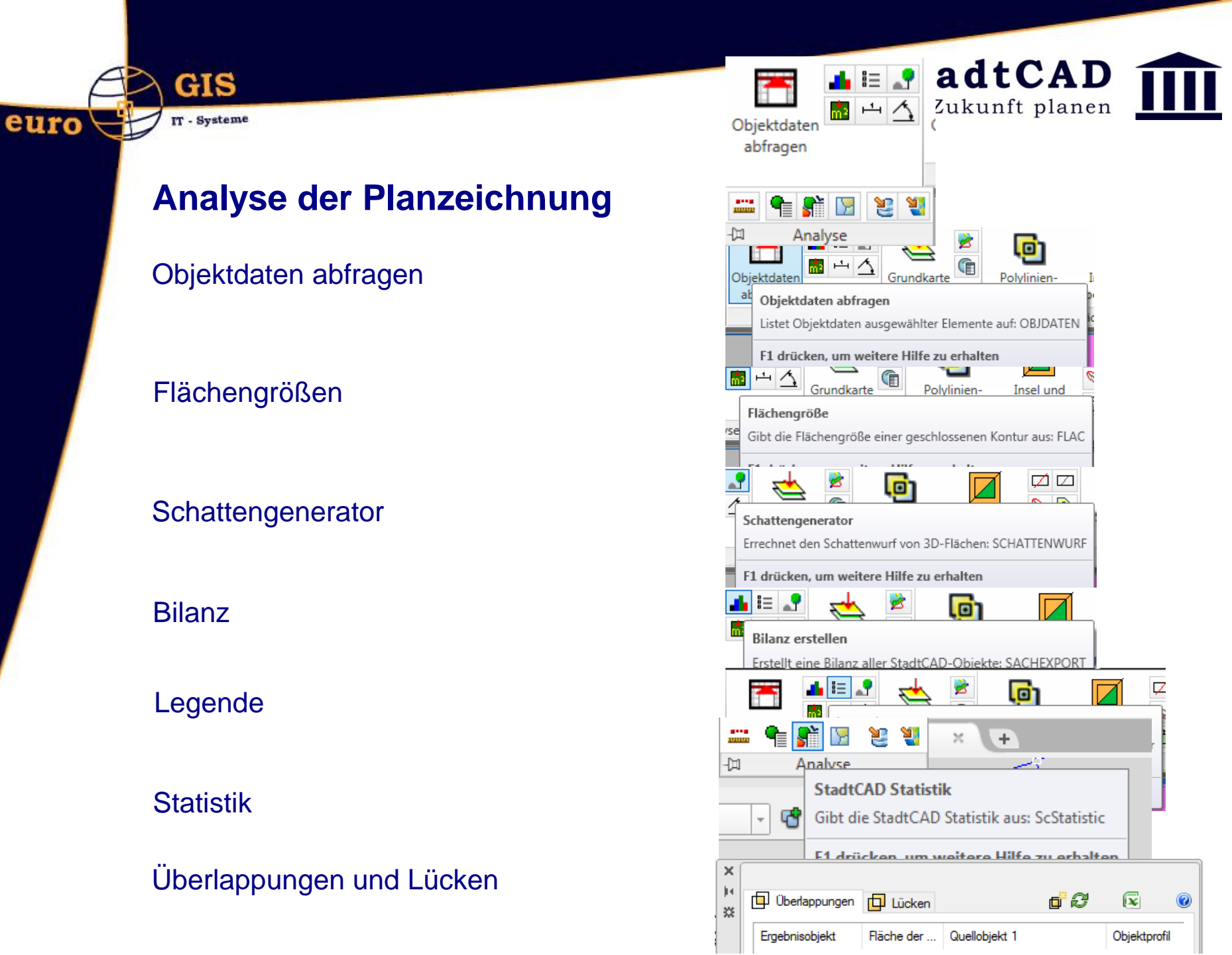

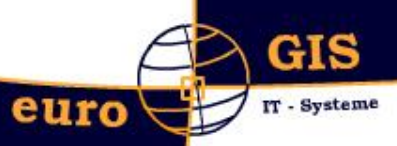

# Analyse der Planzeichnung Überlappungen und Lücken

Dient dem Aufspüren von handwerklichen Fehlern, die Fehler in der Bilanz verursachen

- Überlappungen und Lücken
- Flächen unter 0.10 m<sup>2</sup> ignorieren
- Bestehende Überlappungsflächen löschen
- Bestehende Lückenflächen löschen

| Objektdaten<br>abfragen            | Grundkarte<br>zuordnen | Polylinien- 1<br>Verschneidung Üb |
|------------------------------------|------------------------|-----------------------------------|
|                                    | Grundkarte 🔻           | Flä                               |
| 😐 🖣 👫 🔽 🐮 🌂                        | 1                      |                                   |
| -III Analyse<br>Überlap<br>Überlap | pungen und Lück        | ren<br>n: ÜBERLAPPUNG             |
| F1 drüc                            | ken, um weitere ŀ      | lilfe zu erhalten                 |
| Fiachen auf Ob                     | erlappungen und        | Lücken prüfen                     |

**StadtCAD** 

Die Zukunft planen

| Ubjektorofil                                                    |                                                             |                      |
|-----------------------------------------------------------------|-------------------------------------------------------------|----------------------|
| 🏦 Überlappungen und                                             | d Lücken erstellen                                          | ×                    |
| Neu erstellen<br>O nur Überlappungen<br>Oberlappungen und       | ⊘ nur Lück                                                  | en                   |
| Ergebnis einschränken<br>Rächen unter                           | 0.10 m² Fläc                                                | heninhalt ignorieren |
| Bestehende Überlappu<br>Bestehende Überlap<br>Bestehende Lücker | ngen und Lücken<br>opungsflächen lösche<br>nflächen löschen | 'n                   |
| ОК                                                              | Abbrechen                                                   | Hilfe                |

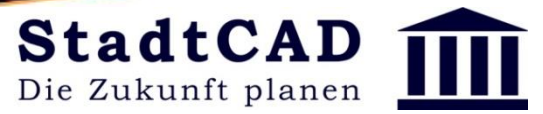

#### Analyse der Planzeichnung

#### Überlappungen und Lücken

- Überlagerungsflächen ignorieren
- Nur StadtCAD-Objekte

| 🏛 Überlappungen und Lücken                              | ×                                 |
|---------------------------------------------------------|-----------------------------------|
| Bitte wählen Sie die Polygone, von denen Sie<br>wollen! | Überlappungen und Lücken ableiten |
| Wählen Sie die Schaltfläche mit der gewünschten Fil     | ermethode                         |
| Nur StadtCAD-Objekte Objekte auf La                     | yem Frei am Bildschim bestimmen   |
| V Überlagerungsflächen ignorieren                       | Abbrechen Hilfe                   |

- "alle" wählen

GIS

IT - Systeme

euro

- "Modellbereich" wählen

| Liste der StadtCAD-Objekte         Markieren Sie die Objekte, die im Auswahlsatz enthalten sein sollen:         Schlüssel       Profil       Bezeichnung         Image: Schlüssel       Profil       Bezeichnung         Image: Schlüssel       Profil       Bezeichnung         Image: Schlüssel       Profil       Bezeichnung         Image: Schlüssel       Profil       Bezeichnung         Image: Schlüssel       Profil       Bezeichnung         Image: Schlüssel       Profil       Bezeichnung         Image: StadtCAD Bauleitplanung       Algemeine Wohngebiete       Image: Schlüssel         Image: StadtCAD Bauleitplanung       Gewerbegebiete       Image: Schlüssel         Image: StadtCAD Bauleitplanung       Sondergebiete, die der Erholung dienen       Image: Schlüssel         Image: StadtCAD Bauleitplanung       Sonstige Sondergebiete, z. B. Klinikgebiete       Image: Schlüssel         Image: StadtCAD Bauleitplanung       StradtCAD Bauleitplanung       Stradtenverkerhsflächen         Image: StadtCAD Bauleitplanung       StradtCAD Bauleitplanung       Stradtenverkerhsflächen         Image: StadtCAD Bauleitplanung       StradtCAD Bauleitplanung       Wasserflächen         Image: StadtCAD Bauleitplanung       Stradten       StadtCAD Bauleitplanung       Wasserflächen         Image: Stad                                                                                                    | Wählen<br>Nur       | Sie die So<br>StadtCAD-                                                        | haltfläche mit<br>Objekte                                                                                                  | der gewünsch<br>Objekte                                                                                                    | ten Filtermethode<br>auf Layem                                                                                                    | Frei am Bildschim bestim                                                                                                    | men      |
|----------------------------------------------------------------------------------------------------|---------------------|--------------------------------------------------------------------------------|----------------------------------------------------------------------------------------------------|----------------------------------------------------------------------------------------------------|----------------------------------------------------------------------------------------------------|----------------------------------------------------------------------------------------------------|----------|
| Schlüssel     Profil     Bezeichnung       Image: Schlüssel     Profil     Bezeichnung       Image: Schlüssel     München Bebauungspla Offentliche Grünflächen nach Festsetzun       Image: StadtCAD Bauleitplanung     Allgemeine Wohngebiete       Image: StadtCAD Bauleitplanung     Mischgebiete       Image: StadtCAD Bauleitplanung     Gewerbegebiete       Image: StadtCAD Bauleitplanung     Sondergebiete, die der Erholung dienen       Image: StadtCAD Bauleitplanung     Sonstige Sondergebiete, z.B. Klinikgebiete       Image: StadtCAD Bauleitplanung     Sonstige Sondergebiete, z.B. Klinikgebiete       Image: StadtCAD Bauleitplanung     Strafterverkehrsflächen       Image: StadtCAD Bauleitplanung     Strafterverkehrsflächen       Image: StadtCAD Bauleitplanung     Strafterverkehrsflächen       Image: Image: Image: Image: Image: Image: Image     Image: Image       Image: Image: Image                                                                                                    | Liste de<br>Markien | r StadtCAE<br>en Sie die (                                                     | )-Objekte<br>Dbjekte, die im                                                                                               | n Auswahlsatz                                                                                                    | enthalten sein sol                                                                                                    | en:                                                                                                    |          |
| ✓       061020       München Bebauungspla Offentliche Grünflächen nach Festsetzun         ✓       01103       StadtCAD Bauleitplanung       Algemeine Wohngebiete         ✓       01202       StadtCAD Bauleitplanung       Mischgebiete         ✓       01301       StadtCAD Bauleitplanung       Gewerbegebiete         ✓       01401       StadtCAD Bauleitplanung       Sondergebiete, die der Erholung dienen         ✓       01402       StadtCAD Bauleitplanung       Sonstige Sondergebiete, z.B. Klinikgebiete         ✓       01402       StadtCAD Bauleitplanung       Sonstige Sondergebiete, z.B. Klinikgebiete         ✓       01402       StadtCAD Bauleitplanung       Straßenverkehrsflächen         ✓       06100       StadtCAD Bauleitplanung       Straßenverkehrsflächen         ✓       06100       StadtCAD Bauleitplanung       Parkanlage         ✓       10100       StadtCAD Bauleitplanung       Wasserflächen         ✓       10100       StadtCAD Bauleitplanung       Wasserflächen         ✓       10100       StadtCAD Bauleitplanung       Grenze des räumlichen Geltungsbereichs         ✓       15130       StadtCAD Bauleitplanung       Grenze des räumlichen Geltungsbereichs                                                                                                    | S                   | chlüssel                                                                       | Profil                                                                                                    |                                                                                                    | Bezeichnung                                                                                                    |                                                                                                    | -        |
| <ul> <li>Interview Interview Int</li></ul> |                     | 061020<br>01103<br>01202<br>01301<br>01401<br>01402<br>04102<br>06100<br>09001 | München Be<br>StadtCAD B<br>StadtCAD B<br>StadtCAD B<br>StadtCAD B<br>StadtCAD B<br>StadtCAD B<br>StadtCAD B<br>StadtCAD B | auleitplanung<br>auleitplanung<br>auleitplanung<br>auleitplanung<br>auleitplanung<br>auleitplanung<br>auleitplanung<br>auleitplanung | Offentliche Grün<br>Allgemeine Woh<br>Mischgebiete<br>Gewerbegebiete<br>Sondergebiete, o<br>Sonstige Sonder<br>Fläche für den G<br>Straßenverkehrs<br>Parkanlage | lächen nach Festsetzun<br>ngebiete<br>lie der Erholung dienen<br>gebiete, z. B. Klinikgebiete<br>emeinbedarf - Schule<br>flächen |          |
| Alle Keine Umkehren Beispielobjekte aus Zeichnung wählen >                                                                                                    |                     | 10100<br>  15130<br>  15300                                                    | StadtCAD B<br>StadtCAD B<br>StadtCAD B<br>Keine                                                                            | auleitplanung<br>auleitplanung<br>auleitplanung<br>Umkehren                                                                          | Wasserflächen<br>Grenze des räum<br>Umgrenzung vor<br>Beispielobj                                                                                                | lichen Geltungsbereichs<br>1 Flächen für Nebenanla<br>ekte aus Zeichnung wähle                                                   | •<br>• • |

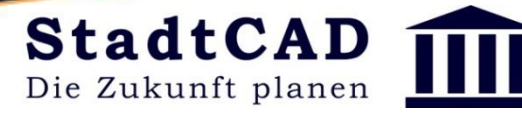

# Analyse der Planzeichnung Überlappungen und Lücken

- Überlappungsflächen

| Überlappungen    | 🗗 Lücken 🧵 | 7 Protokoll                 |                         | d 8 🖉 🖾 🖥                          | 0 |
|------------------|------------|-----------------------------|-------------------------|------------------------------------|---|
| Ergebnisobjekt   | Fläche der | Quellobjekt 1               | Objektprofil            | Quellobjekt 2                      |   |
| Überlappungsfläc | 393.60     | Sichtfeld für die Annäherun | StadtCAD Objektplanung  | Sichtfeld für die Anfahrsicht      | 1 |
| Überlappungsfläc | 27.99      | Straßenverkehrsflächen      | StadtCAD Bauleitplanung | Sichtfeld für die Annäherungssicht | 1 |
| Überlappungsfläc | 17.02      | Parkanlage                  | StadtCAD Bauleitplanung | Sichtfeld für die Annäherungssicht | 1 |
| Überlappungsfläc | 6.98       | Straßenverkehrsflächen      | StadtCAD Bauleitplanung | Sichtfeld für die Anfahrsicht      | 1 |
| Überlappungsfläc | 0.17       | Sonstige Sondergebiete, z   | StadtCAD Bauleitplanung | Allgemeine Wohngebiete             | 1 |
|                  |            |                             |                         |                                    |   |

- Lücken

GIS

IT - Systeme

euro

| Uberlappungen  | 🗗 Lücken 🔀 Protokoll | d 2 6 2 3 0 |
|----------------|----------------------|-------------|
| Ergebnisobjekt | Räche der Lücke      |             |

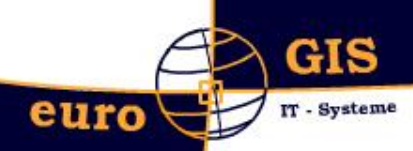

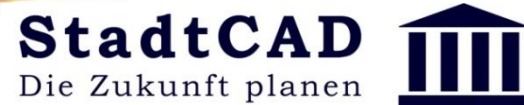

# Analyse der Planzeichnung Überlappungen

- Korrekturen bei Überlappungen

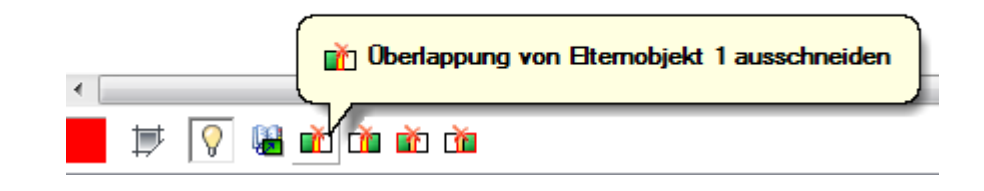

 Korrekturen bei identischen Objekten, die sich vollständig überlagern

| ×<br>₩<br>■            | D Überlappungen  | Lücken     | 🔁 Protokoli            |                         |                      |
|------------------------|------------------|------------|------------------------|-------------------------|----------------------|
|                        | Ergebnisobjekt   | Fläche der | Quellobjekt 1          | Objektprofil            | Quellobjekt 2        |
| E                      | Überlappungsfläc | 4726.64    | Besondere Wohngebiete  | StadtCAD Bauleitplanung | Gemischte Bauflächen |
| 🗐 Überlappungen und Li |                  |            | in Etemobjekt 1 lösche | n                       |                      |

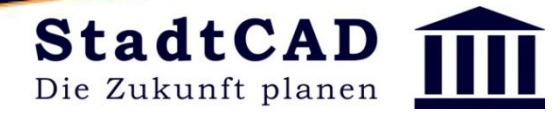

# Analyse der Planzeichnung

#### Lücken

GIS

IT - Systeme

euro

- Korrekturen bei Lücken

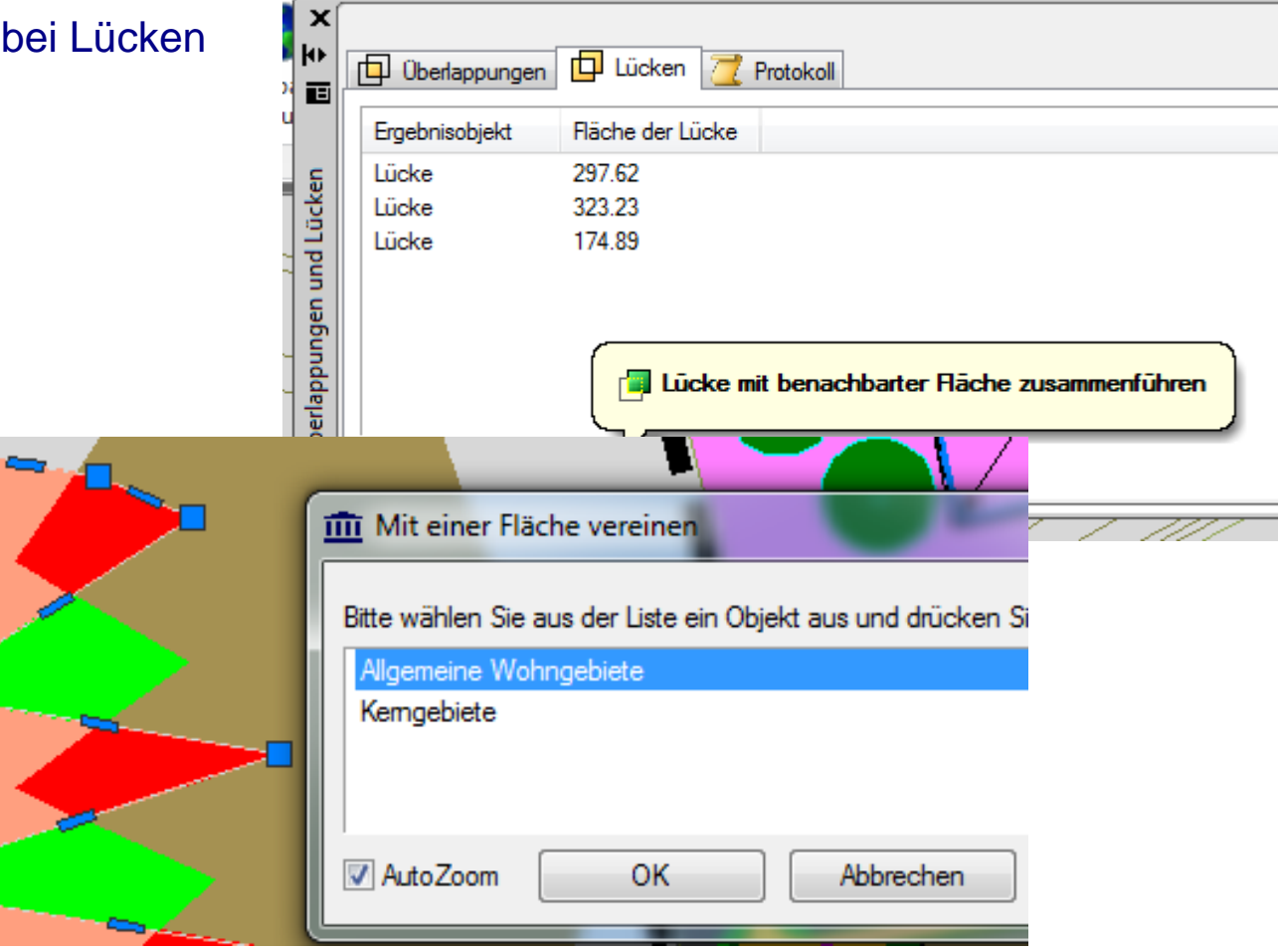

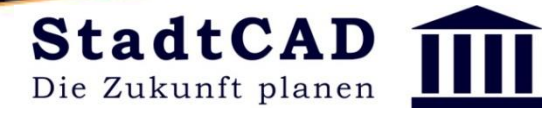

# Datenstruktur (Topologie, Semantik, Visualisierung)

## Workshop: Lücken und Überlappungen finden und beheben

1. Zeichnen Sie zwei nebeneinanderliegende konkurrierende Festsetzungen, die sich gegenseitig mehrfach überlappen und Lücken bilden

2. Überprüfen Sie die Objekte auf Überlappungen und Lücken

GIS

IT - Systeme

euro

3. Weisen Sie die Überlappungen wahlweise der einen oder anderen Objekt zu

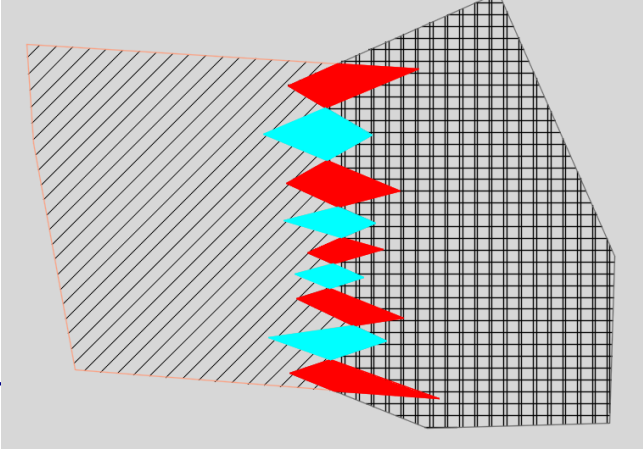

4. Weisen Sie die Lücken entweder dem einen oder dem anderen Objekt zu, oder wählen die aus einem Objektprofil eine neue Semantik für das Objekt

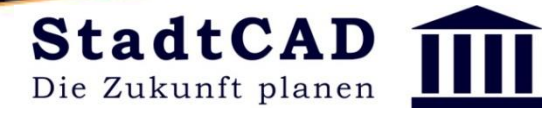

# Datenstruktur (Topologie, Semantik, Visualisierung)

#### Workshop: Flächen zusammenlegen, Flächen teilen

1. Zeichnen Sie zwei nebeneinanderliegende konkurrierende Festsetzungen, die lückenlos nebeneinanderliegen und entfernen Sie die Visualisierungen

GIS

IT - Systeme

euro

2. Legen Sie die Flächen zusammen

3. Teilen Sie diese Fläche, indem Sie eine oder mehrere Polylinien als Trennlinie(n) darüber zeichnen. Hinweis: Eine trennende Polylinie muss exakt zwei Schnittpunkte mit der zu trennenden Fläche haben

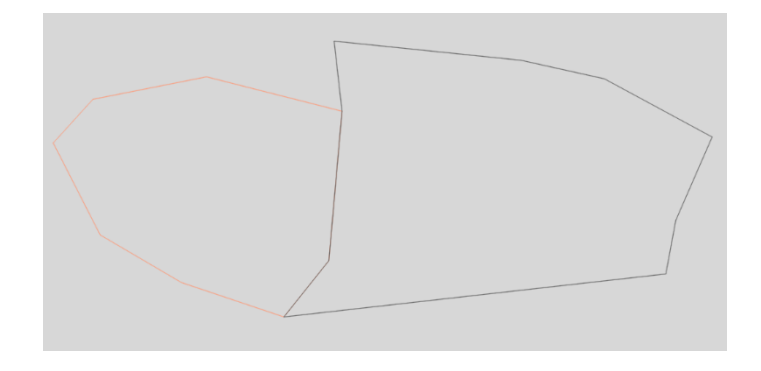

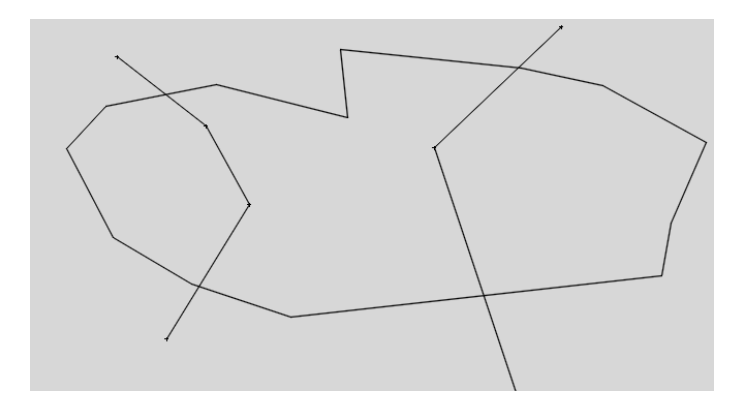

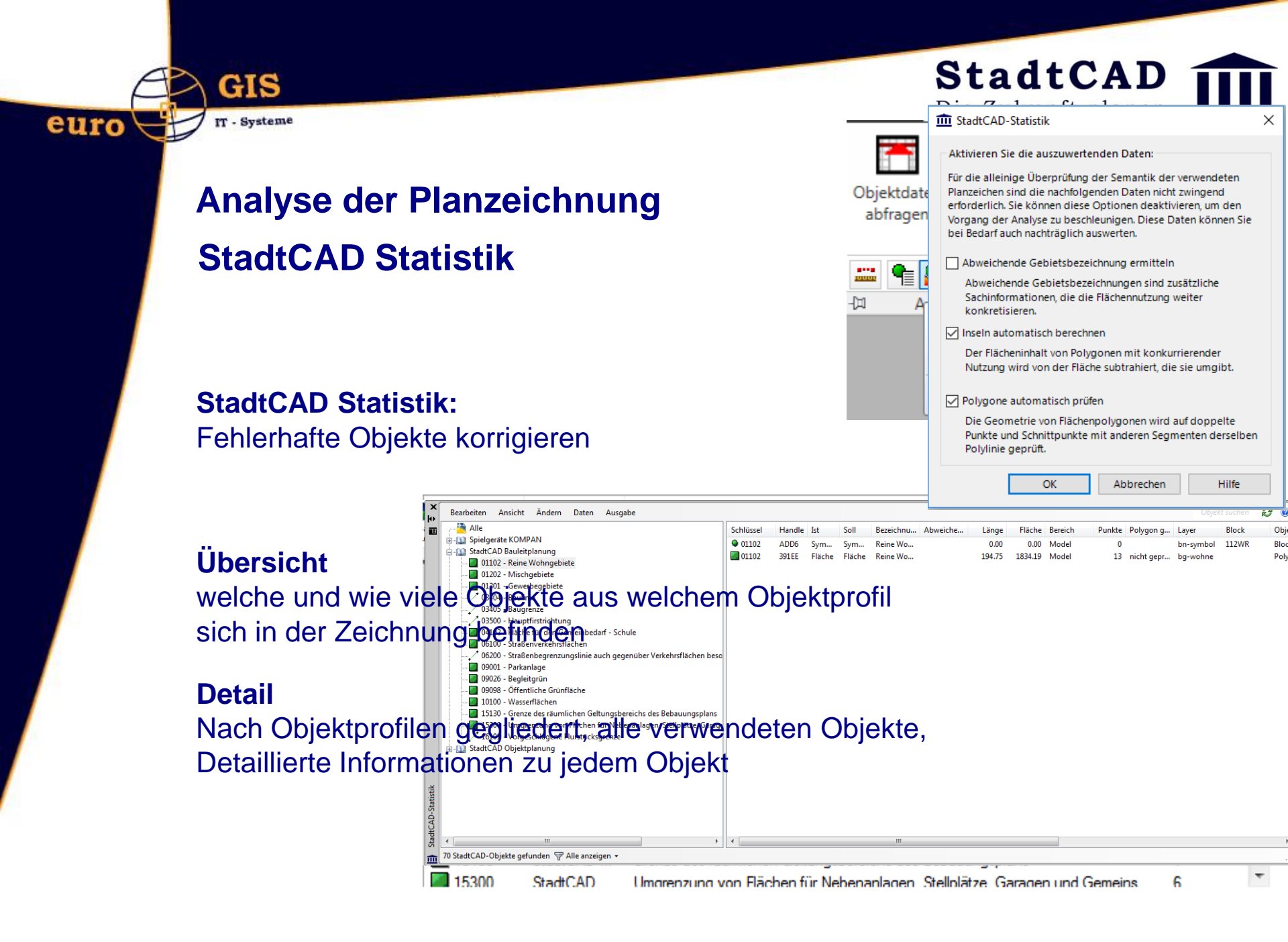

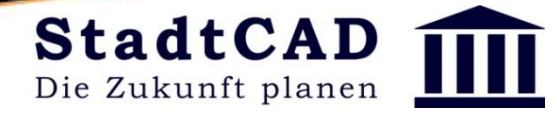

# Analyse der Planzeichnung StadtCAD Statistik

GIS

IT - Systeme

euro

|                                  |              |                  | Fi               | lter                                               | •                 | Alle anzeigen                    | <br>(190) |    |
|----------------------------------|--------------|------------------|------------------|----------------------------------------------------|-------------------|----------------------------------|-----------|----|
| Filter se                        | tzen:        |                  |                  |                                                    | 💼 Bereinigung     | gsparameter für Polylinien       | <br>×     | 1  |
| Fehlerha                         | fte O        | bjekte anze      | igen             |                                                    | Bereinigungsopt   | tionen                           |           |    |
| Schlüssel                        | Handle       | lst              | Soll             | Bezeichnung                                        | Toleranz für Unt  | terlängen und doppelte Segmente: | 0.01      | F  |
| 30020                            | B0D1         | Fläche           | Fläche           | Gebäude mit Pultdach                               | Toleranz für glei | iche Richtungen:                 | 0.01      |    |
| <b>06100</b>                     | B9C3<br>C605 | Fläche<br>Fläche | Fläche<br>Fläche | Straßenverkehrsflächen<br>Öffentliche Grünfläche   | Verhältnis Sehn   | e-Splineabstand:                 | 0.01      |    |
| <b>2</b> 09098<br><b>2</b> 15130 | C5C7<br>1F8D | Fläche<br>Fläche | Fläche<br>Fläche | Öffentliche Grünfläche<br>Grenze des räumlichen Ge | Winkel für neue   | Punkte bei Bogenauflösung:       | 5.00      |    |
|                                  |              |                  |                  |                                                    | Doppelte Se       | gmente bereinigen                |           | Γ. |
|                                  |              |                  |                  |                                                    | Neue Objekt       | te erzeugen                      |           | μ  |
| Ä is alle rue                    |              |                  |                  |                                                    | Ergebnis der      | Bereinigung anzeigen             |           |    |
| Andern                           |              |                  |                  |                                                    | Vorgang der       | Bereinigung protokollieren       |           |    |

Fehlerhafte Objekte korrigieren oder lösche

| S          | itandard      |            | OK                                     | Abbrechen                                                                | Hilfe                                             |
|------------|---------------|------------|----------------------------------------|--------------------------------------------------------------------------|---------------------------------------------------|
|            | 2             | 3          | Aktivierer<br>doppelte                 | n Sie diesen Zustands<br>Segmente aus Polylin<br>ur dann lassen sich Ar  | schalter, wenn<br>ien entfernt werden<br>aalvsen  |
| 1<br>Vorga | 4<br>abewert: | 5<br>aktiv | 6 durchführ<br>Objekten<br>erforderlig | en und Randsignatur<br>generieren. In einiger<br>h sein, dies allerdings | n an diesen<br>Fällen kann es<br>zu unterdrücken. |

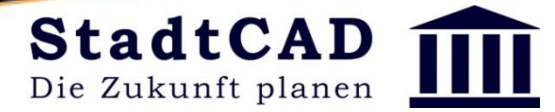

# Datenstruktur (Topologie, Semantik, Visualisierung) Übung: Fehler finden, Fehler beheben

1. Suchen Sie in dem Bebauungsplan "Grünwald" nach Fehlern und beheben Sie diese

GIS

IT - Systeme

euro

2. Verkleinern Sie das Gewerbegebiet um jenen Teil, der auf dem Flurstück 800/2 liegt und schlagen Sie diesen Teil der Grünfläche zu

3. Erzeugen Sie in der Objektverwaltung "Übung" ein neues Objekt: "Nachrichtlich: Schutzgebiet", das nur teilweise innerhalb des Geltungsbereichs liegt und zeichnen Sie es in die Planzeichnung ein

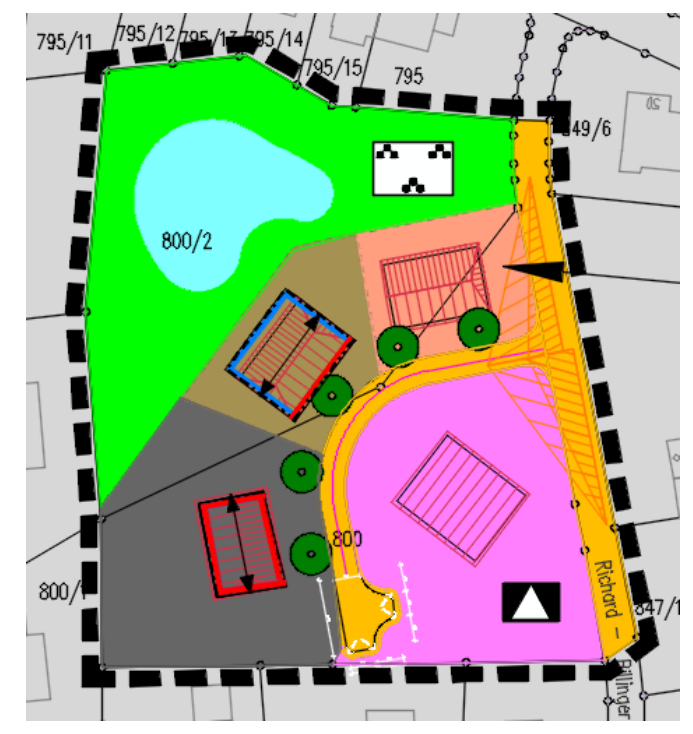